# キャッシュレス決済サービス 新規口座登録の操作手順

## ①Webロ振受付収納機関より「筑邦銀行」を 選択します。

## 0 武的銀行 Web口座振音受付サービス 87 ------キャービスなど、口を含めな中心が作用がオンラインで見てします。 たちのまたのななには、利用用を引つ用のいただき、「用用する」がかった中心でください。 ╘ RBHS -----4442 HELES NET (238)

| autan reases                                                                                                    | 1.088 | COMPLETE OF |  |
|----------------------------------------------------------------------------------------------------|-------|-------------|--|
| · DIEGH&#G0008</td><td>NA</td><td></td><td></td></tr><tr><td>GHANE</td><td>9810</td><td></td><td></td></tr><tr><th>202-198</th><th></th><th></th><th></th></tr><tr><th>* 8880256</th><th></th><th></th><th></th></tr><tr><td>583-9<br>1582-9468004.005<br>80</td><td></td><td>-</td><td></td></tr><tr><td>395<br>(184471-5158-),</td><td>2720</td><td></td><td></td></tr><tr><td>\$2583</td><td></td><td></td><td></td></tr><tr><td>常常もな論作してくたかい。</td><td></td><td></td><td></td></tr><tr><td>HI TH HE HE</td><td>16 ali #4</td><td>41F</td><td></td></tr><tr><td>VALUE NALE</td><td>.51.52</td><td>70.621 7492</td><td>EUP.</td></tr><tr><td></td><td></td><td></td><td></td></tr></tbody></table> |       |             |  |

②ご登録いただく口座の支店名選択します。

## ③ご登録いただく口座の口座番号・お客さまの 生年月日・届出電話番号入力します。

### 6 页和银行 Web口座編輯受付サービス NAME2ND LANAMED 3.100 COLUMNS. \*\* RANG THE AVORALICAN ⇒ -124. -MAREE このもちたいついたいアオーボードルアはた 対象時代わしてになった。 1.001 0 112008 Prope CHANA 本人確認のため必ず入力してください DODRATION (PARTY) 19000 STOREGRAPHINGTON CHARGODINATION CONTRACTOR NARACIACOULT ##に用たされたわせき入力してください 467927 \*\*\*\* × LIME THE PERMIT

## ④認証方式をSMS認証or自動音声認証から選択します。

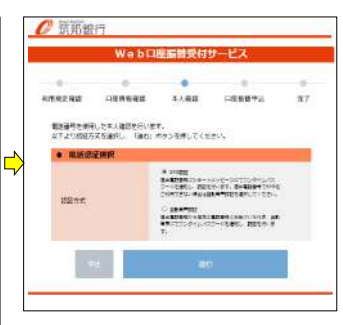

#### ⑤届出電話番号にワンタイムパスワード通知します。 ⑥送信されたワンタイムパスワード入力します。 ⑦カード暗証番号を入力します。 0 机形服行 6 抗邦銀行 Web口座振動受付サービス -----------87 \*\*\* -\* 3.18 ⇒ other the stero \*\*\*\*\*\*5262 10.11 第人務課 -主体もなしたウンタイムパスコードモック 32.95 -0000732 9080 744 0 NA 本人崩認のため必ず入力してください ..... キャッシュガードの構成着きをシブドウェ キーボードで入力してくたさい。

REMNETRALING, SMILERED, CONTRACTOR

44) #6

-16

## 1 12 .... 業務に表示された数学を入力してくたさい 1957312 and x NEONWERSCHWIM, 1980/1752-886-T (1881) 11 M

### ⑧ご豊曇内容を確認しよろしければ「口座振着申込」ボタンを押してください。 0 5.05级行 Web口座振器貸付サービス . \* STAR DEMERS SLAD DEMEN

### Q下の内容でようしければ、「口座毎日申込」ボタンを押してください。 ENNIE 95+7 图本变换(005) -3290 2224 3120900 -----747118 · ..... CEERIAERO 1971#1918 415558-F08284 ----PR. 110

=

## ※自動音声認証選択時

※SMS認証選択時

€ 筑邦銀行

Web口座振音受付サービス

ng ikt

| <ul> <li>◎ 二登録のご連絡先にワンタイムパスワード通知します。</li> <li>◎ 近部銀行</li> <li>◎ 近部銀行</li> <li>◎ 近部銀行</li> <li>◎ 近期銀行</li> <li>◎ 近期銀行</li> </ul> |                                        | æ                                                         | ⑦カード暗証番号を入力します。  |                    |                                                                                                    | ⑧ご登録内容を確認しよろしければ「口座振替<br>申込」ボタンを押してください。 |               |                          |
|----------------------------------------------------------------------------------------------------|----------------------------------------|-----------------------------------------------------------|------------------|--------------------|----------------------------------------------------------------------------------------------------|------------------------------------------|---------------|--------------------------|
|                                                                                                    |                                        | 6 玩形銀行                                                    |                  |                    |                                                                                                    |                                          |               |                          |
| Web口座服器受付サービス                                                                                                    | Web                                    | ロ羅羅曹受付サービス                                                |                  | WebD               | コ線編員受付サービス                                                                                                    |                                          | Web           | 口座最著愛付サービス               |
|                                                                                                    | NAMENG DAMAGE                          | 0 0 0<br>8.482 028840 87                                  |                  | WHITE COMMAND      | 3.482 DEERTA 87                                                                                                    |                                          |               | * * *<br>8.482 288846 RT |
|                                                                                                    |                                        | フリーダイヤルにてワンタイムパスワードを通知します。<br>入力した属出電話集号から通知専用集号に電話をお願いしま |                  | • CREMENADORM      | 888<br>5127                                                                                                    | _                                        | 以下の内容でようしければ、 | 「白星毎日申込」ボタンを伴してください。     |
| 「追わ」ポタンダ下後、国際に意味される道知専用国際登場に、以下のご連続先よりお電話を<br>お願いします。ワンタイムパスワードを選択的します。本人理解連載先:******5940                                       | 入力した描出電話番号                             |                                                           |                  | ATVAKE.            |                                                                                                    |                                          |               |                          |
|                                                                                                    | ۷.                                     |                                                           |                  | · CENTREM          |                                                                                                    |                                          | GUNKE         | 9577                     |
| FIE                                                                                                    | 通知専用番号                                 | 0120-408-978                                              |                  | 大林臣1大林(3-15)       | #8##(ini)                                                                                                    |                                          | • 28950998    |                          |
|                                                                                                    | ************************************** | ※基本は約25されている場合は、詳定を解除するか、単以集目的なの論に「1966」をつけて<br>お気はください。  |                  | 9290               | **                                                                                                    |                                          | ##%(##3-#)    | 图本变法(406)                |
|                                                                                                    | 影響部くたさい。                               |                                                           |                  |                    | 4048702                                                                                                    |                                          | 2142          |                          |
|                                                                                                    | <ul> <li>本人務認ご理解発</li> </ul>           |                                                           |                  | CREAS              | 9983 PH+                                                                                                    |                                          | 100           |                          |
|                                                                                                    | 5=106* *****0003                       | ******0003                                                |                  |                    |                                                                                                    |                                          | 2584          | 3120900                  |
|                                                                                                    |                                        |                                                           |                  | 本人感激わため必ず入力してください。 |                                                                                                    |                                          |               | 7-013                    |
|                                                                                                    | 本人種類のため必ず入力してください。                     |                                                           |                  | • *                | デキッシュカードの構成者与をシフトウェア                                                                                                    | -                                        |               | A che la                 |
|                                                                                                    | • *****                                | • • • • • • • • • • • • • • • • • • • •                   |                  |                    | 4-#-PERSUE(230)                                                                                                    |                                          | • =           | 100 A 100 A 100 C        |
|                                                                                                    | 95#46420+F                             | e-martial                                                 | an olan bolistan |                    | and the second second sec |                                          | CEERISTIC     | 1971年1月18                |
|                                                                                                    |                                        | 1 2 3                                                     |                  | 2 8 0              |                                                                                                    | 4+>5.8-F08184                            | ****          |                          |
|                                                                                                    |                                        | 4 5 6                                                     |                  | 1 A.               |                                                                                                    | and the second second                    |               |                          |
|                                                                                                    |                                        | 7                                                         |                  |                    |                                                                                                    |                                          | <b>23</b>     | DESD46                   |
|                                                                                                    |                                        | 0 Mg                                                      | 58-81            |                    | できれた影響を入力してくたさい。                                                                                                    |                                          |               |                          |
|                                                                                                    |                                        |                                                           |                  | and a              |                                                                                                    |                                          |               |                          |
|                                                                                                    |                                        |                                                           |                  | 1931-542           |                                                                                                    |                                          |               |                          |
|                                                                                                    |                                        |                                                           |                  |                    | NUL INCLOSEDUCTOR                                                                                                    |                                          |               |                          |
|                                                                                                    | 121079723U                             | ければ、「魚口」がタンを押してください。                                      |                  | 44                 |                                                                                                    |                                          |               |                          |